**CONSIS** navigator

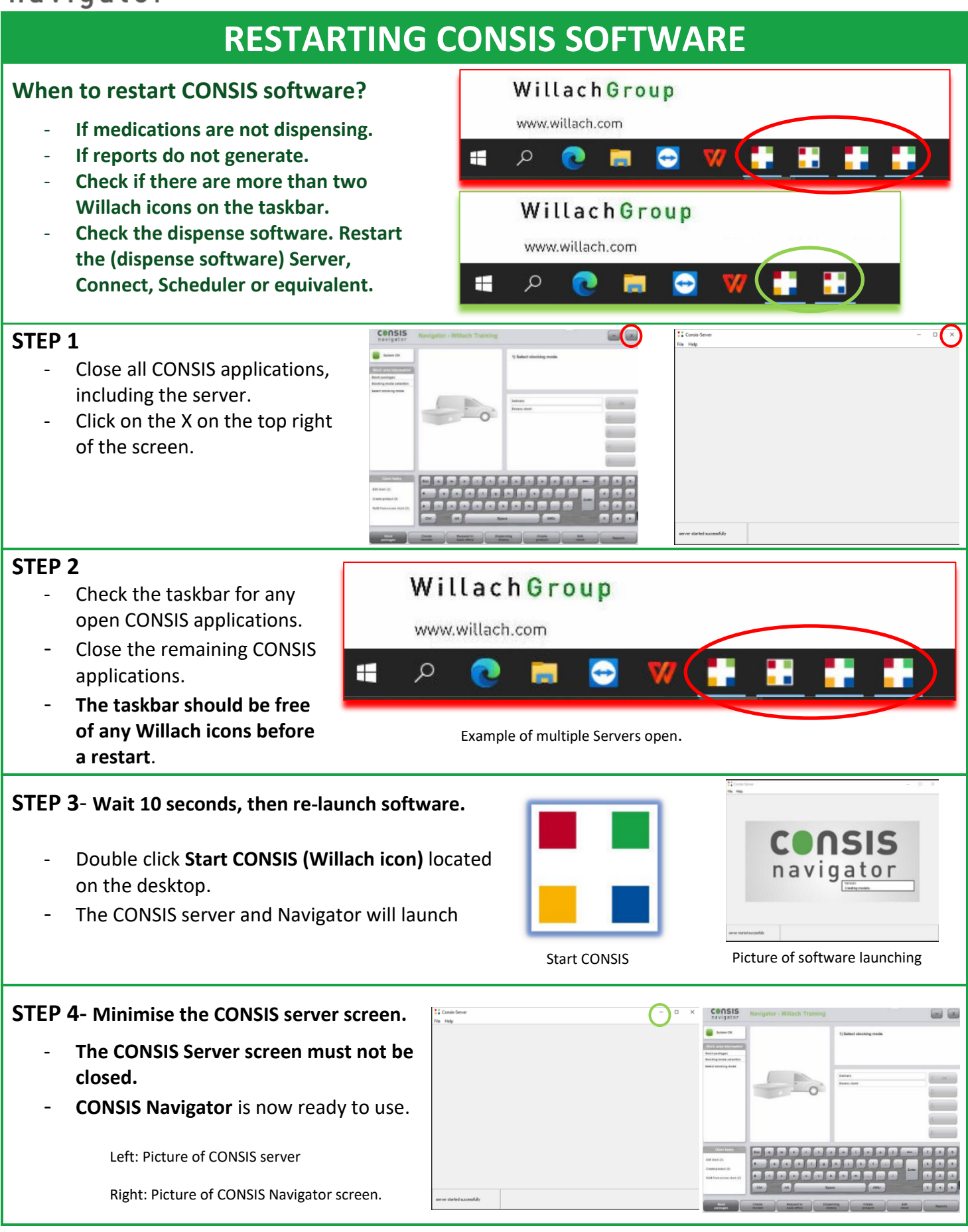